# 马克思主义学院关于开展 2025 年春季学期 思政课考试安排和考前测试的通知

各学院(班级):

本学期思政课末考,继续采用"超星学习通"APP线上答题方式进行,为了保障期末考顺利进行,特组织本次测试。现将具体事项通知如下:

一、测试对象:本学期思政课及医学伦理学、卫生法规、卫生法学等课程的正修及重修和补修的学生

二、测试时间: 2025年6月20日-6月22日

三、测试方式:学习通 APP 手机测试

四、测试课程:

思想道德与法治、中国近现代史纲要、习近平新时代中国特色社会 主义思想概论、马克思主义基本原理、毛泽东思想和中国特色社会主义 理论体系概论、中华民族共同体概论、医学伦理学、卫生法规、卫生法 学等。

注:具体考试通知和时间地点,以学校教务处发布为准。

五、测试程序

 1.下载(或更新)学习通至最新版本。如手机终端未安装学习通 APP则需在应用市场中下载最新版本学习通进行安装。如已安装学习通,则在学习通里面点击"我--设置--关于"里点击更新下载,进行升级。 iOS系统的手机请先将系统更新至 iOS16 及以上版本,再更新学习通版 本。没有更新到最新版本,将无法考试,由此导致的责任由个人承担。

**2. 身份绑定。**绑定单位"云南中医药大学马克思主义学院"(如果 之前已经绑定,则只需升级程序至最新版,并确保程序能正常打开)

3. 参加测试。点击"消息--收件箱"查看考试的测试通知,参与测试。

#### 六、测试内容

1.是否收到测试通知,并点击通知进行主客观题答题和答案提交;
2.前后摄像头权限是否打开,能否正常抓拍; 3.输入法能否正常输入;
4. APP 抓屏权限是否开启。

### 七、考试要求

 1.本次考试需要使用"超星学习通"平台,请学生提前准备好考试 相应设备,下载并完成注册登录、测试等相关准备。6月22日前,所 有考生将陆续收到"考试通知",没有收到"考试通知"或无法完成测 试的考生及时跟任课教师联系。

 2.除《中华民族共同体概论》《医学伦理学》《卫生法规》《卫生法 学》课程为开卷考试外,其它课程均为闭卷考试。开卷考试考生只允许携带教材,不允许携带其它纸质资料及与考试有关的电子资料。

3.各门课程考试均须在指定考场考试,考生须签到确认,全程在指定考场作答,如发现考生未在指定考场作答,成绩无效,并按作弊处理。 学生离场时须向监考老师出示考试提交页面,监考教师同意后方可立场。考试结束后,各考场监考教师将相关材料交给主考,由主考教师将 材料统一带回马克思主义学院教研办。

4.考试中如有异常情况请及时与马克思主义学院教研办(精诚楼121室)联系,电话: 0871-65919808。

5. 监考老师在工作中认真履行职责,大胆管理,严格管理,坚决制 止各种违纪舞弊行为,坚决处置无视考试纪律的学生。开考前学院将邀 请超星考试系统工作人员对监考老师进行培训,以熟练掌握监考系统。

八、注意事项:

1.每位同学必须参与测试,确保考试时能按时顺利考试,因未参加 测试导致不能按时参加末考,责任自负;

2.测试期间内,如遇到不能收到测试通知,或无法顺利完成测试过程,请及时联系任课教师协调处理,测试中遇到的特殊问题均要在6月
23日前反馈及时解决,因个人过失导致无法按时完成考试的,责任自负。

## 具体操作手册附后。可按照操作步骤完成更新并参与测试。

附件:云南中医药大学马克思主义学院"超星学习通"学生操作流程

马克思主义学院 2025年6月19日 附件

## 云南中医药大学马克思主义学院"超星学习通"学生操作流程

一、安装登录

1. 如何登录系统

开始考试之前,请确定您的设备符合本次考试要求:智能手机,同时具备**前后** 摄像头,至少达到当前市面上的主流配置,以免影响考试。

目前,超星学习通支持 Android 和 IOS 两大移动操作系统,本次考试请下载 Android 系统: 6.5.5, IOS 系统: 6.5.5 及以上最新版本。(版本号查看路径,进 入学习通后点击右下角【我】处——设置——关于)

您可以通过以下途径下载安装超星学习通:

①应用市场搜索"学习通",查找到图标为2000 hpp,下载并安装。

②扫描下面的二维码,跳转到对应链接下载 App 并安装(如用微信扫描二维码 请选择在浏览器打开)。

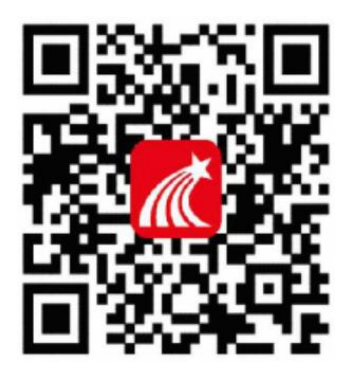

③移动设备浏览器访问链接 http://app.chaoxing.com/,下载并安装 App。 注意:Android 系统用户通过②③两种方式下载安装时若提示"未知应用来源", 请确认继续安装; IOS 系统用户安装时需要动态验证,按照系统提示进行操作即可。

下载完成之后学习通 App 需要获得手机摄像头、相机权限。

系统声明:

①本次考试需要进行人脸识别监控和屏幕抓拍,系统需要开启您的摄像头。

②本次考试系统将截取您的屏幕上显示的所有内容,屏幕抓拍只应用于考试监考,不会获取其他信息。

#### 2. 登录学习通

下载学习通,手机端打开学习通 APP,点击"我"页面顶端"登录/注册"。首次登录,点新用户注册识别本机号码快捷注册,想用其它手机号注册,点击"短信验证码注册"后输入其他手机号,获取验证码,根据密码规则设置密码,再根据提示注册账号,并绑定学号完善信息,如下图所示:

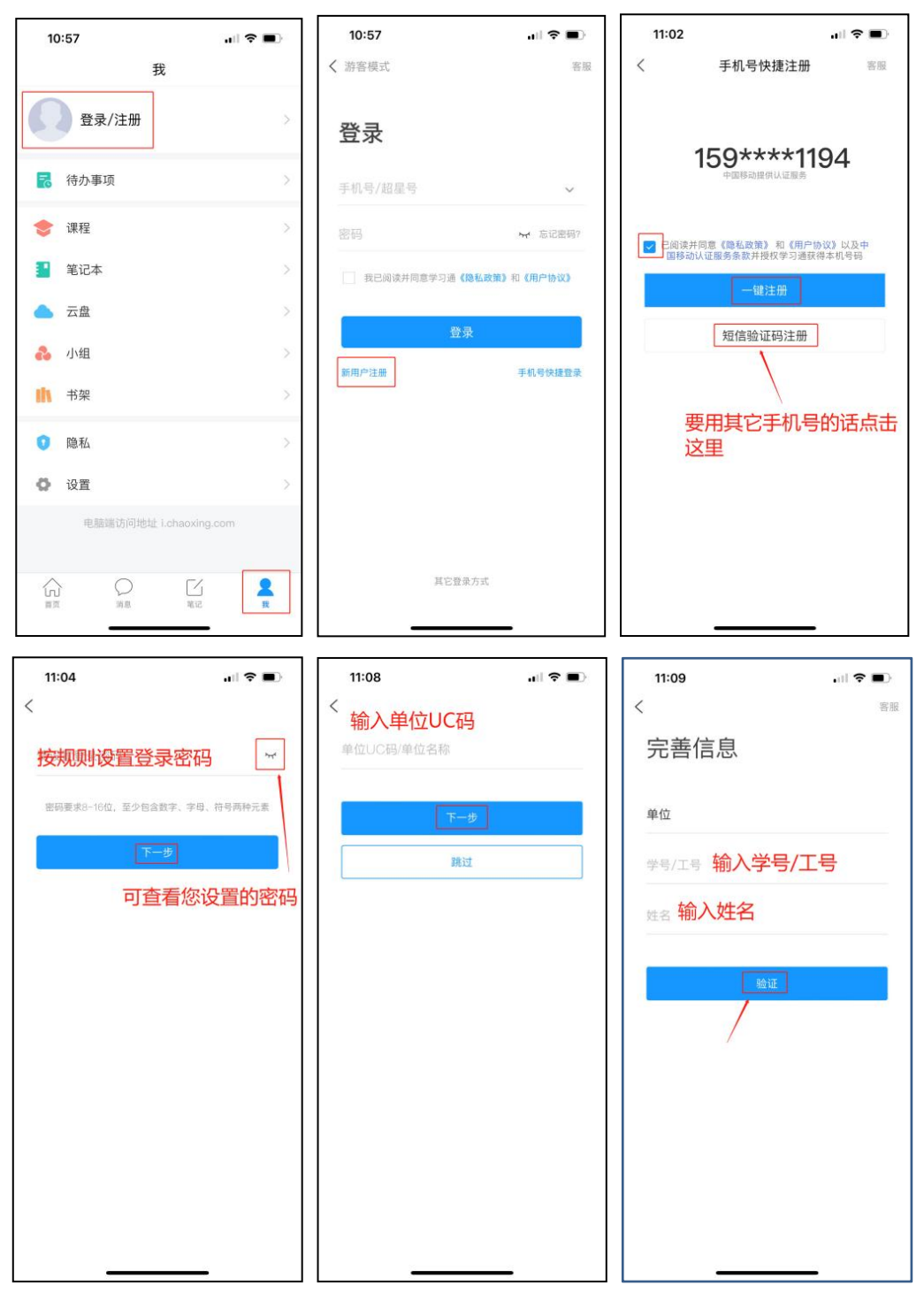

我单位 UC 码为: 67717, 单位名称为: 云南中医药大学马克思主义学院

已经注册登录过学习通,直接用手机号登录。登录成功,需要<mark>绑定学号/工号。</mark>

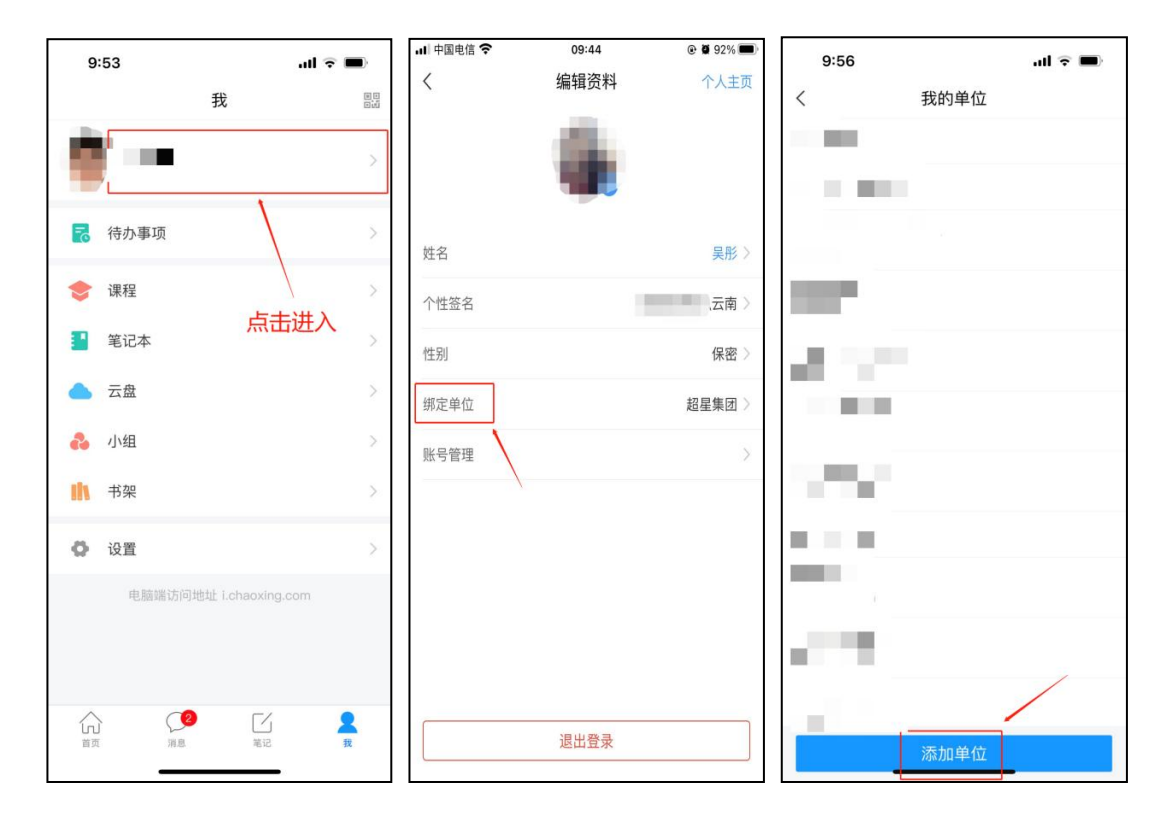

输入 UC 码 67717 之后,点击自动弹出的单位"云南中医药大学马克思主义学院"名称。

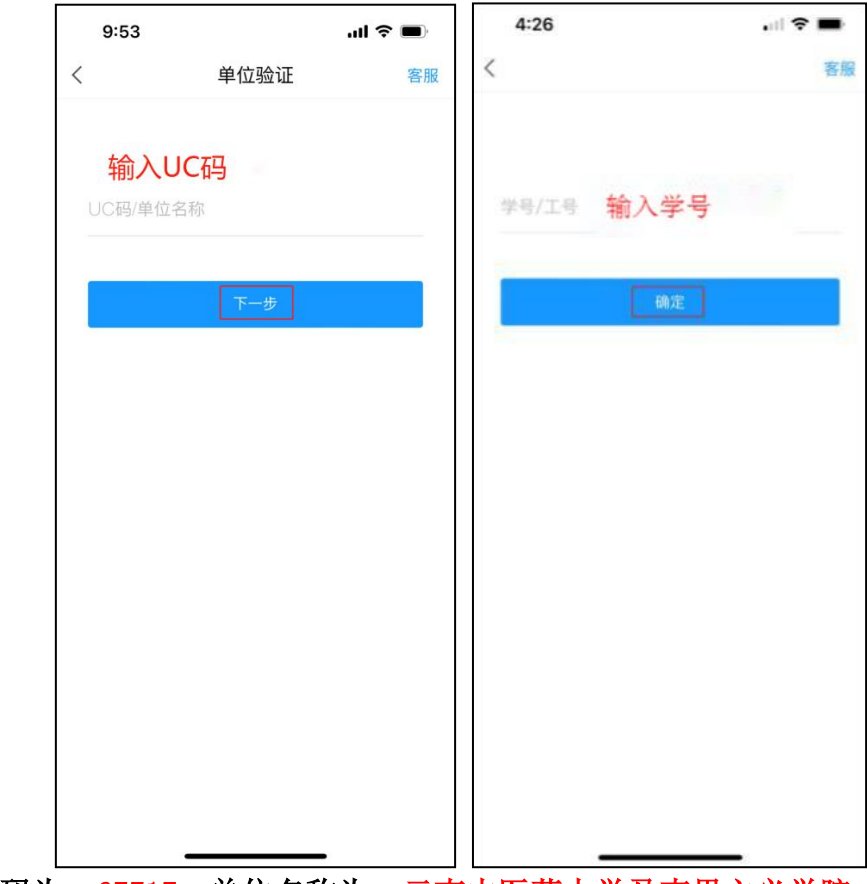

我单位 UC 码为: 67717, 单位名称为: 云南中医药大学马克思主义学院。

# 二、开始考试

方式一:通过查看消息-收件箱查看考试通知,点击通知进入考试即可。

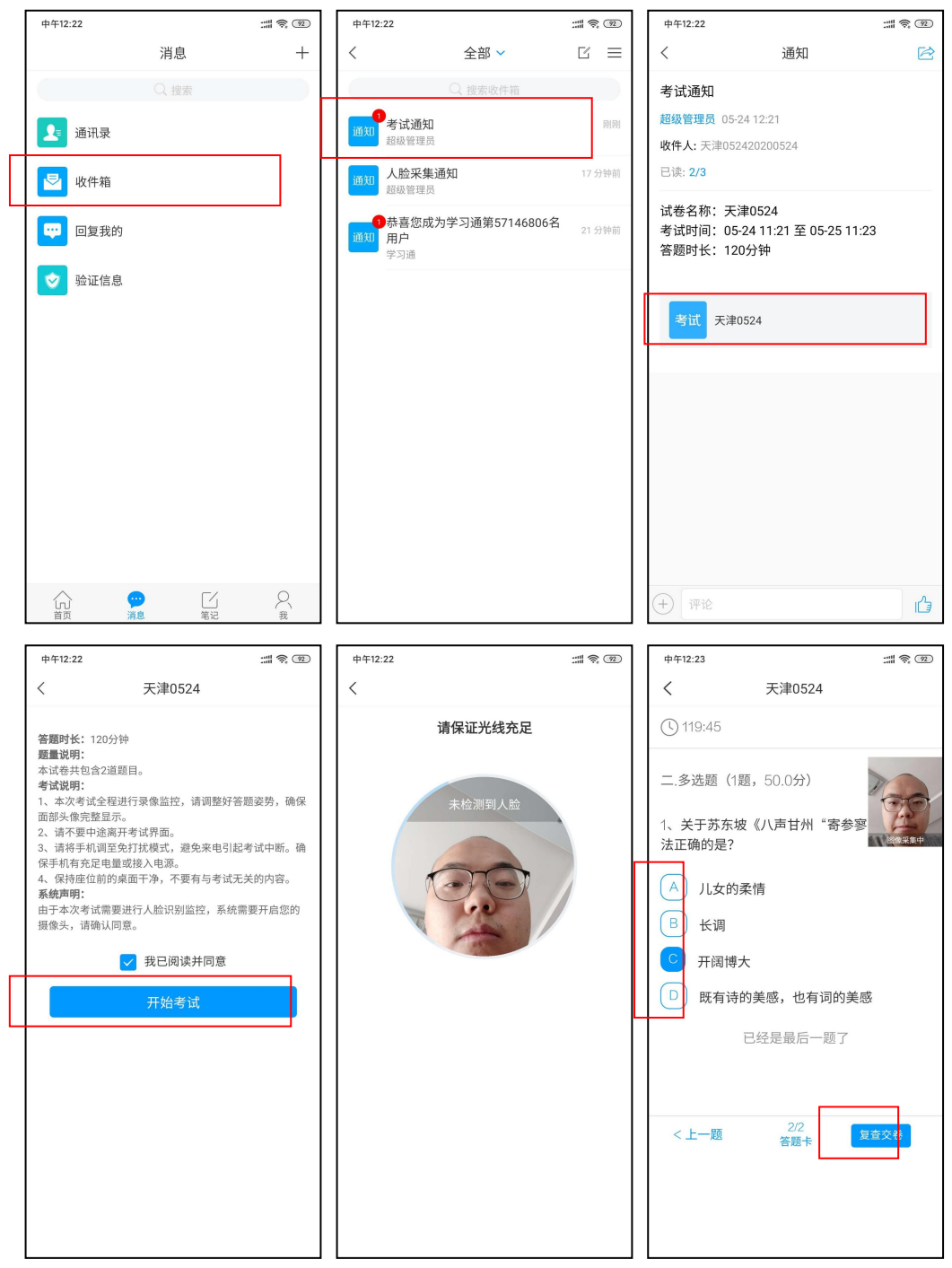

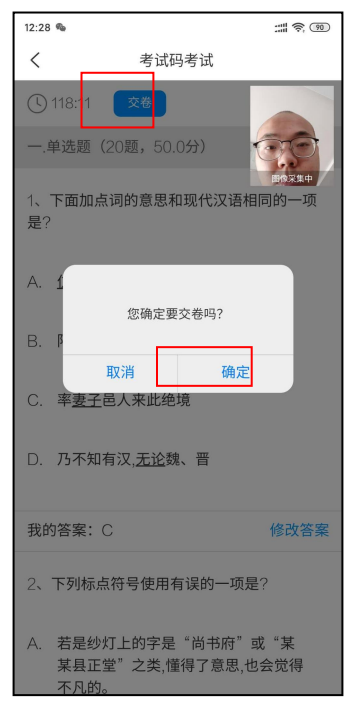

方式二:待发起了考试后,点击首页——发现——学习工具——考试,点击进入考试即可。

| 11:32 |                    |                     | ul † ■ © lin | 11:32        | -11                                 | ?∎  |
|-------|--------------------|---------------------|--------------|--------------|-------------------------------------|-----|
|       | 首                  | 页 🖌                 |              | <            | 考试                                  | 考试  |
| Q 找资料 | 4                  |                     |              | 退出或源<br>试后请不 |                                     |     |
| 常用    | 发现关注               | 主 微读书               | 知视频          | 1            | 查看所有考试, 点:                          | 占进  |
| 日资源   | <b>我的课</b> 个人课程    | <b>程</b><br>列表      | >            |              | 入<br>第744小时33分钟                     | 末3  |
| 31頁   | 一 考试<br>考试任务       | 一览                  | 3            | Tie M        | 则试12.5                              | 已完成 |
|       | 世 学生课<br>课程查看      | <b>表</b><br>,课表一键导入 | >            | <b>*</b>     | 所建试卷20210119080338-副本               | 未3  |
|       | <b>我的作</b><br>课程作业 | 业<br>查询             | 5            | <b>*</b>     | 所建试卷20200826092404-副本               | 未3  |
|       | <b>数独</b><br>"九宫格" | 数字游戏                | >            | Time a       | 所建试卷20200826092404                  | 未   |
|       | 专题创<br>个人错作        | <b>作</b><br>及知识管理仓库 | >            | 100 <b>第</b> | 所建试卷20200803141721                  | 未多  |
|       | 星阅读<br>与优质好        | 书长相伴                | >            | Time I       | ΣΨ                                  | 未多  |
|       |                    |                     |              | <b>*</b>     | 所建试卷20200729152651                  | 未3  |
|       | 0                  | C'A                 | 8            | 新            | 所建试卷20200721134404-副本-<br>训本-副本     | 未3  |
| 首页    | 消息                 | 氟记                  | 22           | <b></b>      | 所建试 <del>卷2020072113440</del> 4-副本- |     |

#### 三、考试注意事项

1. 考试前将学习通更新至最新版,并提前完成注册绑定,"单位"处添加"云 南中医药大学马克思主义学院",并记得及时查看考试通知。

2. 本次考试全程进行录像监控,进行前后摄像头抓拍和屏幕抓拍,请调整好答题姿势,确保面部头像完整显示,屏幕抓拍只应用于考试监考,不会获取其他信息。由于本次考试需要进行人脸识别监控和屏幕抓拍,系统需要获取您的摄像头权限,请确认同意。进行人脸识别时,请摘下口罩。

3. 离开或退出考试界面答题计时不停止,请不要中途离开考试界面。

4. 请将手机调至免打扰模式,避免来电引起考试中断。确保手机有充足电量或 接入电源。

5. 考试过程中不得切换出考试界面,不可接打电话或切换至其他 App 界面,考 试前需关闭无关的其他应用程序,如微信、QQ、录屏、音乐、视频、在线课堂等,确保在考试过程中不会被其它应用程序干扰。

6. 小米、vivo 手机点立即考试进入考试,系统提示是否开启屏幕抓拍权限,学生点"允许"或"立即开始"没有反应,无法进入考试。处理方式:小米手机,卸载小米画报; vivo 手机,更新系统后重启。

7. 考试过程中如果出现页面卡死、题目空白情况,请尝试切换网络或退出重新 进入考试。

8.系统已经设置切屏时长超过 2 秒计算次数,切屏 5 次或切屏总时长超过 40 秒,系统均默认强制收卷(特殊情况除外)。

**9**.考试在接收到监控老师提醒后,需点击"我知道了",方可继续答题。 10. 未尽事宜,另行通知。

| <          | 手机端考试                                     | 反馈           |
|------------|-------------------------------------------|--------------|
| 1437:39    | 1/6<br>答题卡                                |              |
| 单选题(       | 2.0分)                                     |              |
| 1.力与运动的    | 为关系,下面说法最准确的是(  『                         | BUR TON T    |
| A 物体<br>成正 | 运动状态的改变(dv/dt=a)与作用于<br>比,并发生于该力的作用线上,即F= | ·其上的力<br>·ma |
| Bż         | 老师提醒<br>注意不要切屏!                           |              |
| C 有力       | 我知道了<br>就有运动,有运动就有力                       |              |
| D 力与       | 运动成正比关系                                   |              |
|            |                                           |              |
| 上一题        | 下一题                                       |              |